## First Time User Login to MyLSUA

1. Navigate to <u>https://my.lsua.edu/Account/Login</u> and click **First Time Account Setup**.

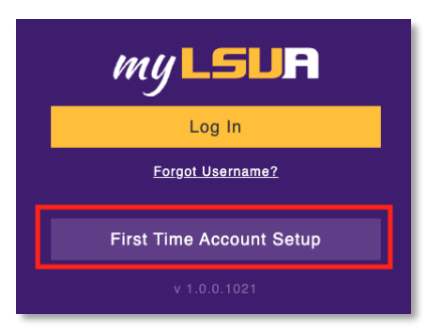

- 2. On the next page, fill out the required fields. Keep in mind the following when creating your LSUA password:
  - a. Must be at least 6 characters long.
  - b. Must contain a lowercase letter.
  - c. Must contact an uppercase letter.
  - d. Must contain a number.
  - e. Cannot contain any part of your name and/or username.

| Where can                            | I find my LSU                         | JA ID?                     |      |
|--------------------------------------|---------------------------------------|----------------------------|------|
| Date of E                            | Sirth                                 |                            |      |
| Password                             | ±                                     |                            |      |
| This email<br>informatior<br>Emergen | address will b<br>cy Mobil <u>e N</u> | e used to recover your acc |      |
|                                      | 5551234                               |                            |      |
|                                      | arollod at L                          | SLIE High School Stur      | lent |

3. After clicking **Setup Account**, you will be presented with your LSUA username.

4. Return to <u>https://my.lsua.edu/Account/Login</u> and click **Login**. Microsoft Authentication will display for you to type in your LSUA email and password. Your LSUA email is your LSUA username plus @lsua.edu, for example <u>username@lsua.edu</u>.

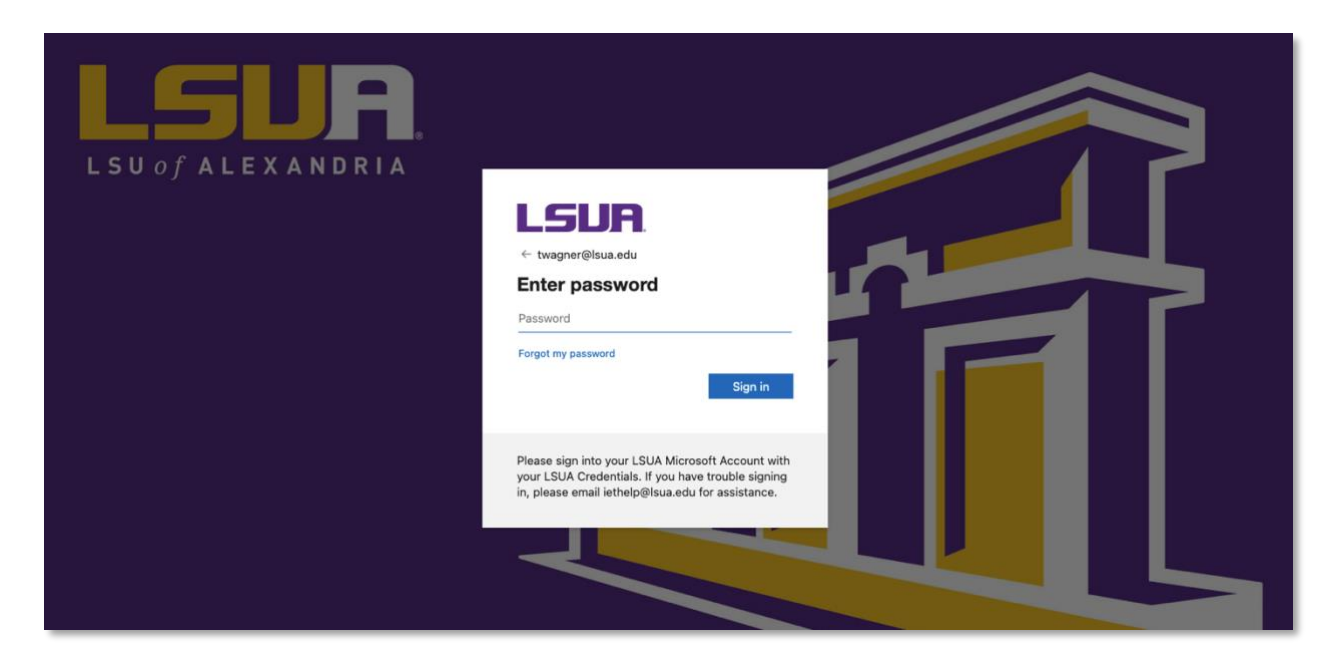

- 5. If needed, Microsoft Authentication will require additional information to further secure your account. Continue with the on-screen prompts to provide the required additional information.
- 6. Next, return to <a href="https://my.lsua.edu/Account/Login">https://my.lsua.edu/Account/Login</a> and login with your LSUA credentials.

If you have any questions, submit a Help Desk ticket by emailing <u>iethelp@lsua.edu</u>.

Check out our article on Navigating myLSUA.